| 0         |               |      |
|-----------|---------------|------|
|           |               |      |
|           |               |      |
| 1.        |               |      |
| 1         | andr oi d7. 0 | 2.0  |
| i os 10.0 |               | oppo |
| vivo ipho |               |      |

|     | 8        |   |   |  | APP          |  |
|-----|----------|---|---|--|--------------|--|
|     | (,       | Ð |   |  |              |  |
|     | 9        |   |   |  | si ri        |  |
|     | 10       |   |   |  | APP          |  |
|     |          |   |   |  |              |  |
|     | 11       |   |   |  |              |  |
| 2.  |          |   |   |  |              |  |
|     | 1        |   |   |  |              |  |
|     | 2        |   | / |  |              |  |
|     |          |   |   |  |              |  |
|     |          |   |   |  |              |  |
|     | 3<br>APP |   |   |  |              |  |
|     | ,        |   |   |  | , <b>.</b> . |  |
| APP |          |   |   |  |              |  |

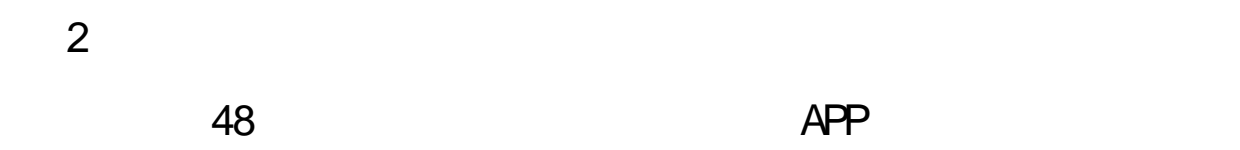

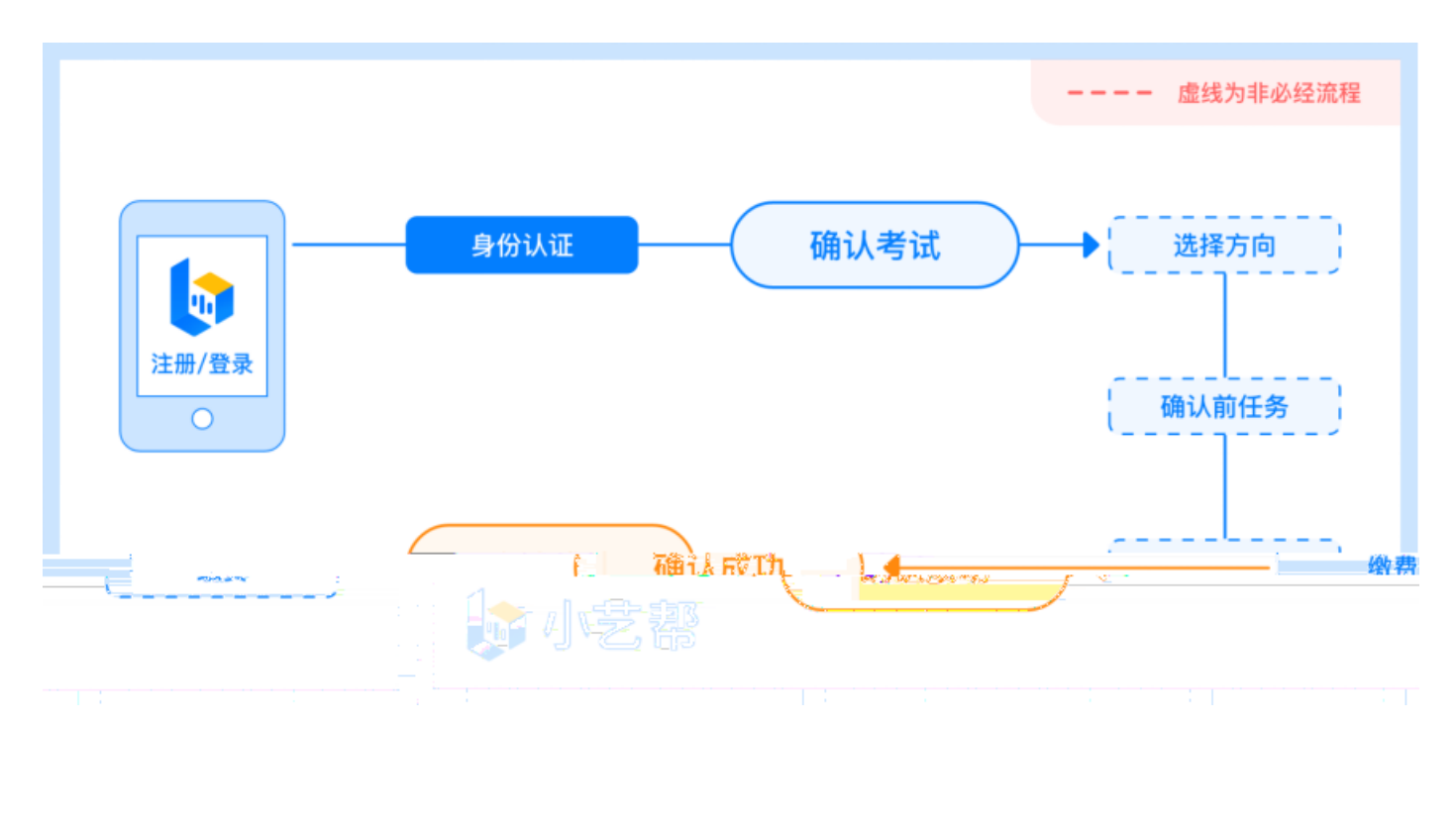

1

https://www.xiaoyibang.com/

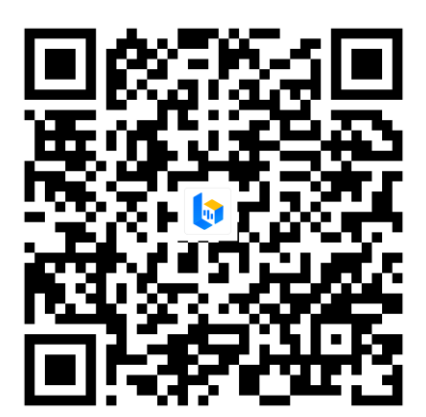

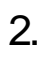

app

## 3.

/

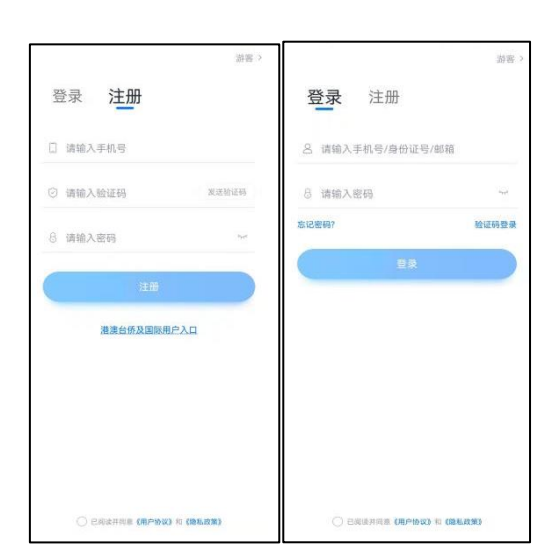

/

| 认证报考信息 |
|--------|
|        |

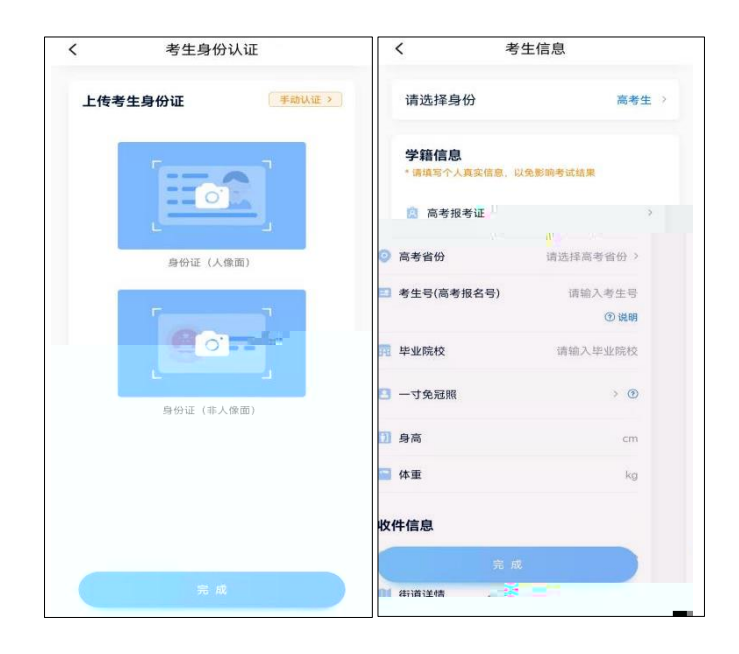

2.

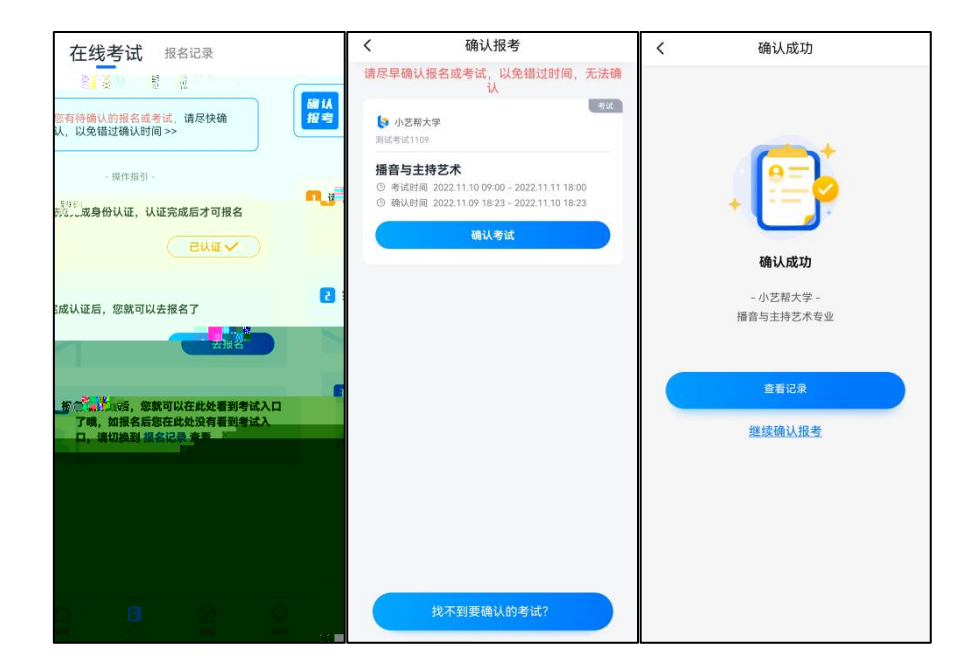

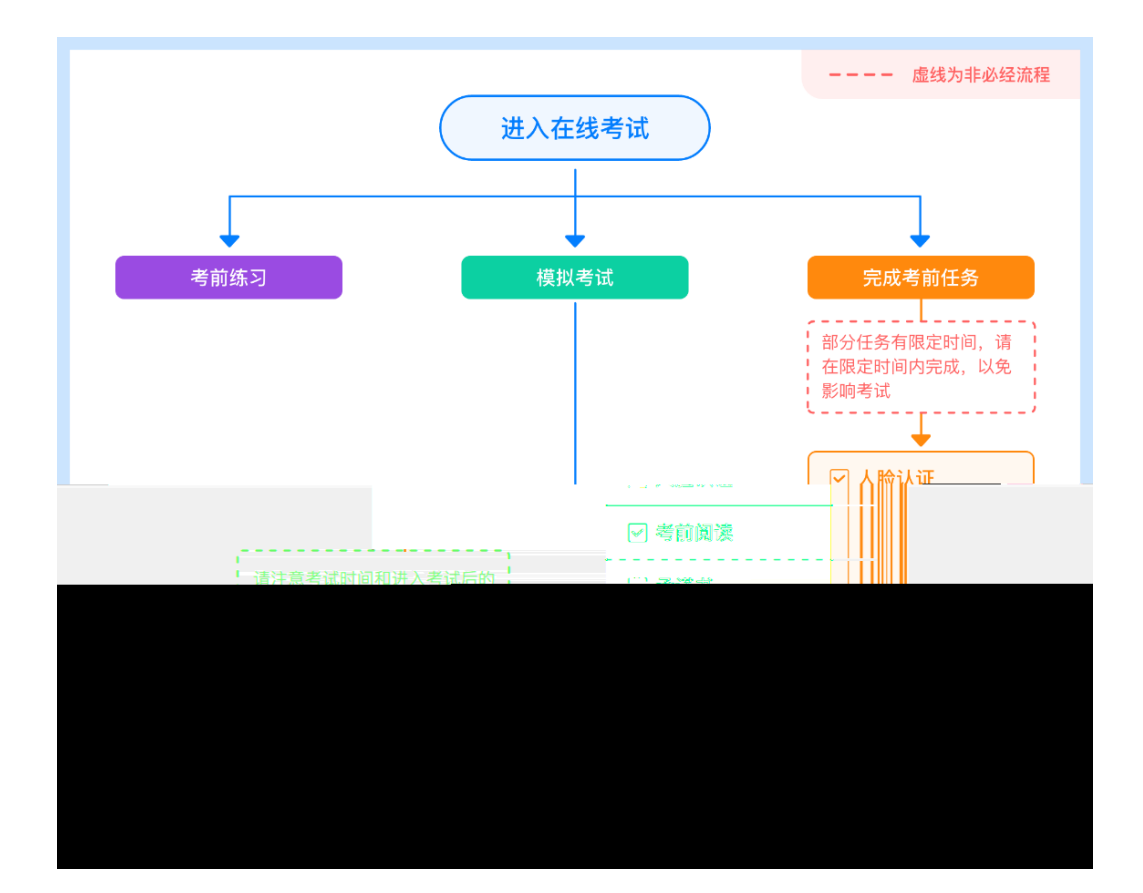

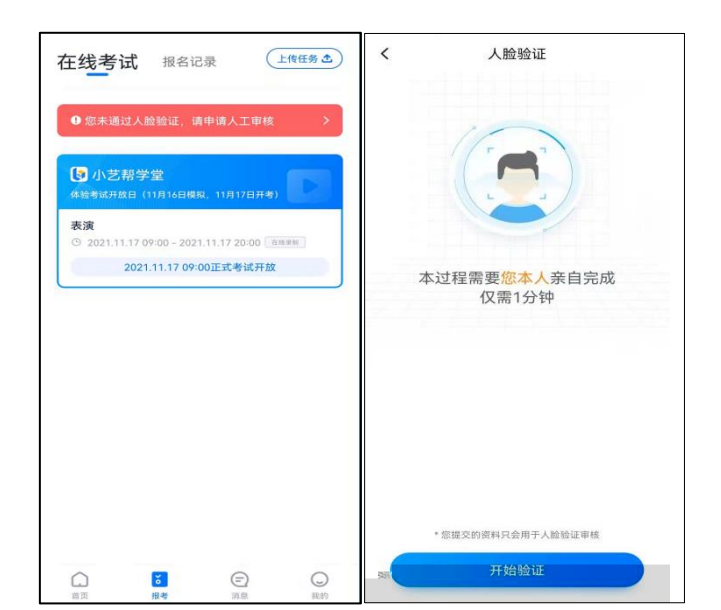

| <                                 | 考试详情            |                          |          |
|-----------------------------------|-----------------|--------------------------|----------|
| 请在规定时间完成以下                        | 下任务             |                          |          |
| • 考前阅读                            |                 | 去完成                      |          |
| • 填写考试资料<br>2021.12.31 12:01      | 1前完成            | ❷ 已完)                    | 戓        |
| 極 模拟考试                            | > ⊙≉            | 新练习                      | >        |
| 为确保熟悉考试流程<br>                     | 请至<br>1000 设备和  | 检测                       | <u>ب</u> |
| 摄影                                |                 |                          |          |
| <ul> <li>考试时间</li> <li></li></ul> | 2021.12.04 12:0 | 00 - 2021.12.<br>1完成所有科导 | 8 12:00  |
| 考现合资                              |                 |                          |          |
| 料目- オ艺展示                          |                 | 84<br>9                  |          |
|                                   | E式考试。           |                          |          |

| < | 考试                              | 详情                          |
|---|---------------------------------|-----------------------------|
|   | 请在规定时间完成以下任务                    |                             |
|   | • 考前阅读                          | 去完成                         |
|   | • 填写考试资料<br>2021.12.31 12:01前完成 | ● 已完成                       |
|   |                                 |                             |
|   | 6 模拟考试 >                        | ○考前练习 >                     |
|   | 为确保熟悉考试流程请至<br>少参与一次模拟考试        | 3 设备检测 >                    |
|   |                                 |                             |
|   | 摄影                              |                             |
|   | ● ◎ %就附用目2021.12.               | 04 12:00 - 2021.12:18-12:00 |
|   | <b>,二〇二</b> 迁的规则二 <b>请在考试</b>   | 区间内完成所有科目                   |
| + | 1                               |                             |
|   | 考试内容                            |                             |
|   |                                 |                             |
|   | 4日- 才艺展示                        |                             |
|   | <b>大艾展示</b>                     |                             |
|   | Ŧ                               | 式考试                         |
|   |                                 |                             |

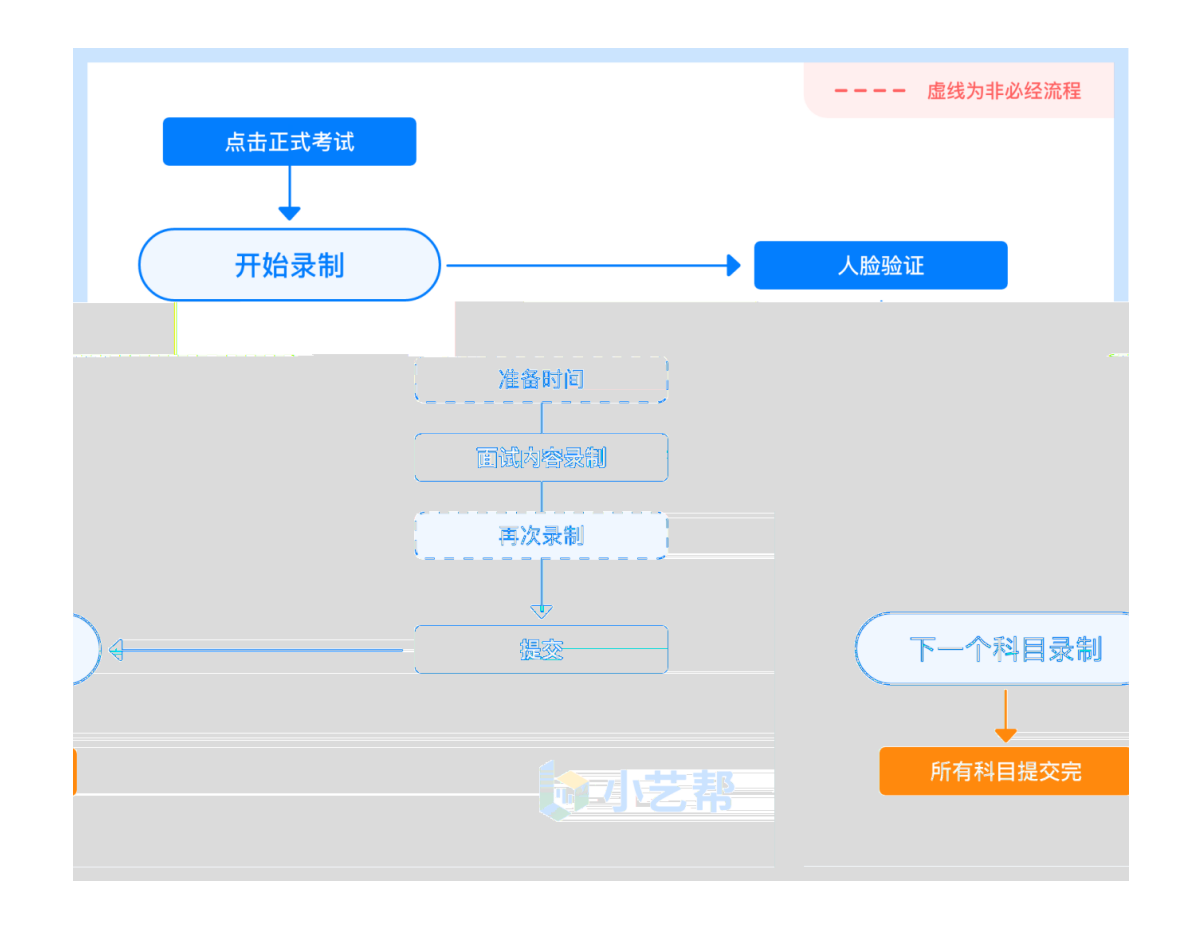

1 2.

## 2022 12 7 8:00-2022 12 8 18:00

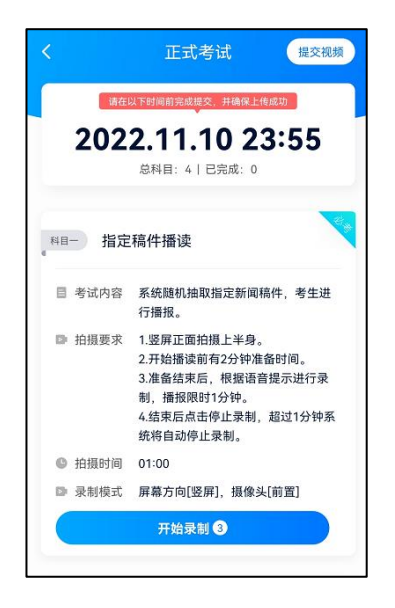

3.

1

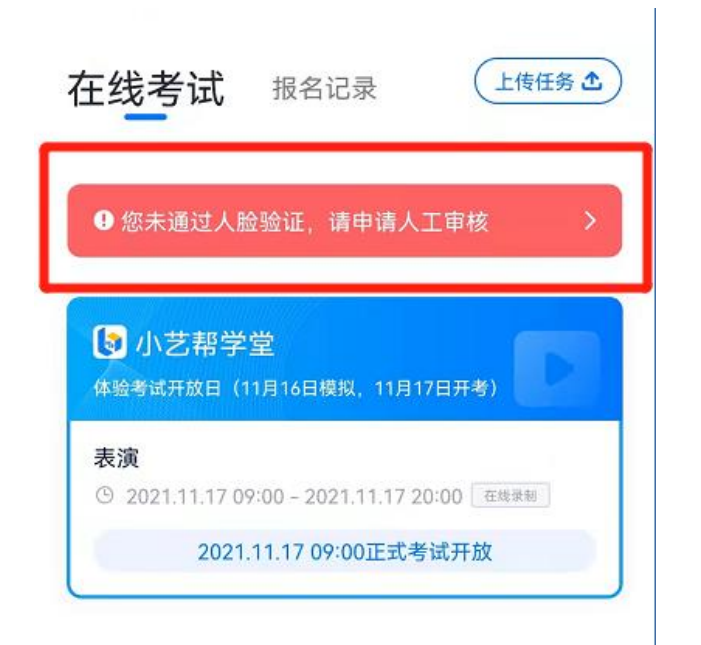

| 您未通过人脸验证,请申请人工审核                                                |
|-----------------------------------------------------------------|
| <ul> <li>● 小艺帮学堂</li> <li>体验考试开放日(11月16日模拟,11月17日开考)</li> </ul> |
| 表演<br>① 2021.11.17 09:00 - 2021.11.17 20:00 在线梁利                |
| 2021.11.17 09:00正式考试开放                                          |

:

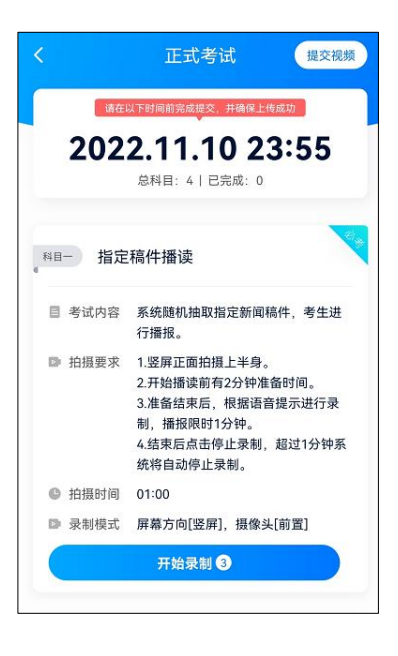

1

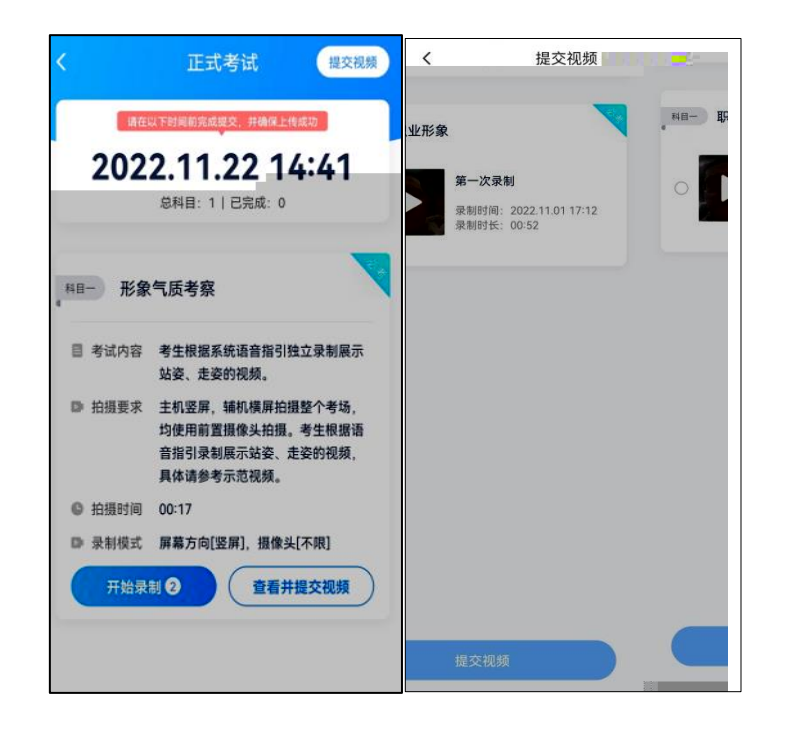

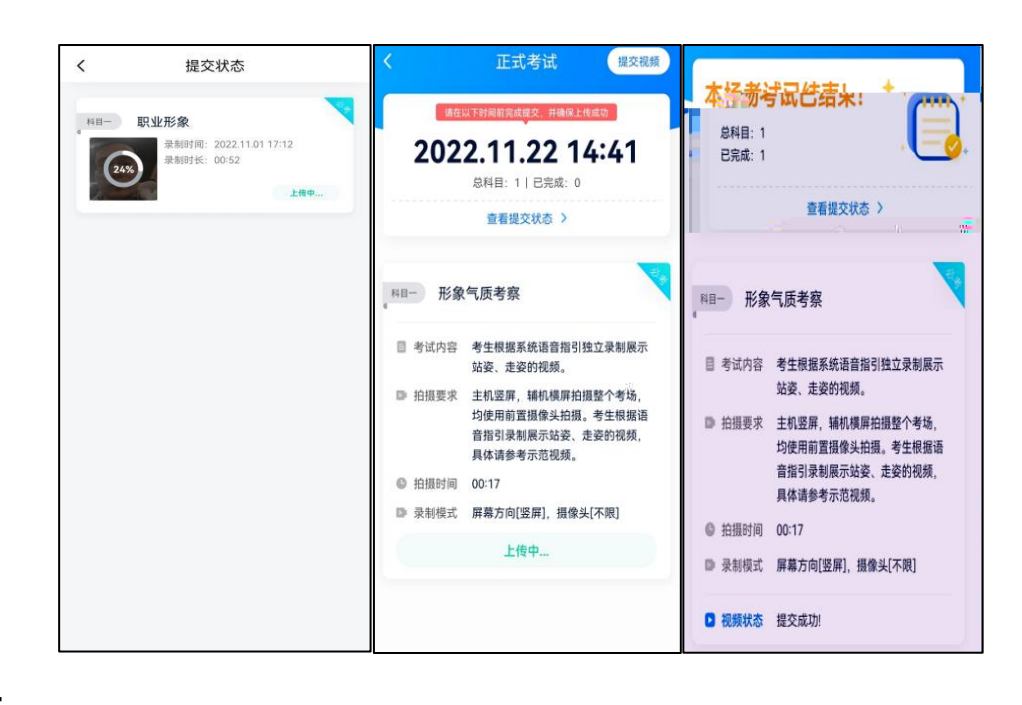

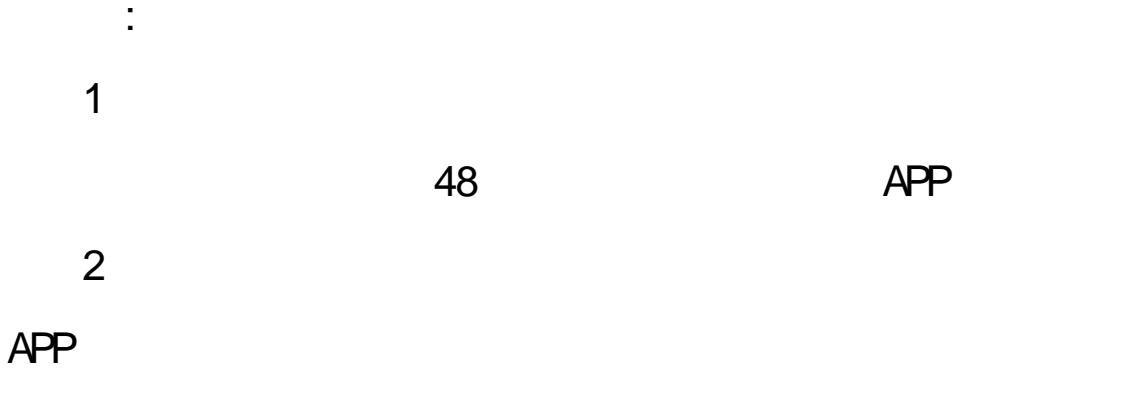

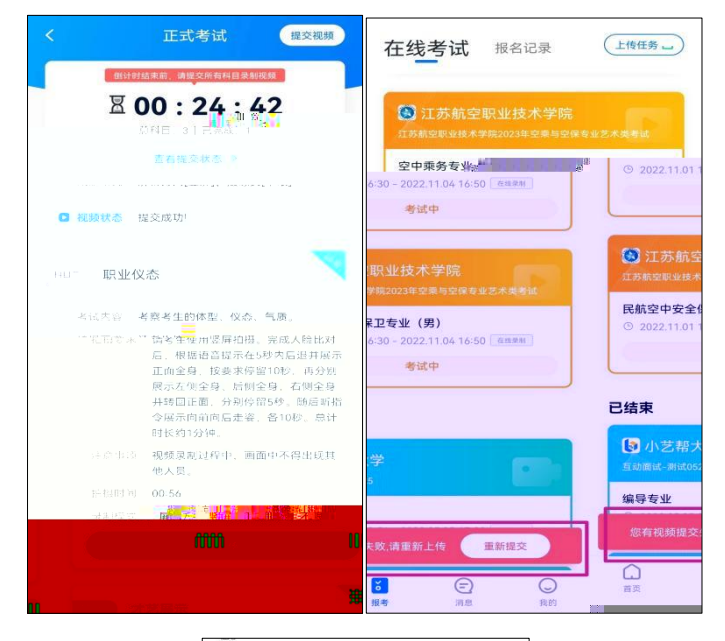

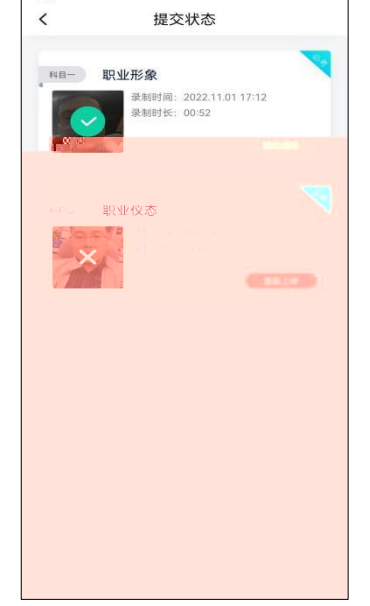

QQ 800180626

4001668807

8:00-24:00

8:00

APP